## Wind Monitor Replacement

#### I. Purpose:

This document describes the steps necessary to replace a wind monitor.

### II. Cautions and Hazards:

• Before starting the following procedure, make sure that the datalogger data was recently uploaded to ADaM. Accessing the ZENO software configuration can lead to deletion of all old data.

### III. Requirements:

- Wind Monitor.
- Wind Monitor Calibration Report.
- Notebook PC with RS232/EIA422/Impulse adapter cable.
- Anemometer Motor Drive.
- Vane Angle Fixture.

## **IV. Procedure:**

## A. Steps:

While conducting this procedure, log serial numbers and configuration differences on Excel-formatted replacement record forms (examples attached).

- 1. Remove the defective Wind Monitor and place the Vane Angle Fixture on the orientation ring.
- 2. Place the replacement Wind Monitor on the Vane Angle Fixture.
- 3. Engage the indexing pins in the notches and tighten the clamps.
- 4. Connect the replacement Wind Monitor to the datalogger.
- 5. Connect a notebook PC to the SMET datalogger using the RS232/EIA422/Impulse adapter.
- 6. Use the Vane Angle Fixture to position the vane at 30 degree increments.
- The ZENO reports wind directions within ±5 degrees of the Vane Angle Fixture settings.
- 8. Remove the Wind Monitor and Vane Angle Fixture.

ARCS PROCEDURE:

Author: J. Zirzow

- 9. Place the Wind Monitor on the orientation ring and engage the orientation ring indexing pin in the notch at the instrument base.
- 10. Tighten the mounting post band clamp.
- 11. Connect the Anemometer Motor Drive to the propeller shaft.
- 12. Turn on the Motor Drive and set the speed to 100 RPM. The ZENO Test Menu Raw Sensor Data should report a 5 Hz signal.
- 13. Set the speed to 400 RPM; the ZENO reports a 20 Hz signal.
- 14. Set the speed to 800 RPM; the ZENO reports a 40 Hz signal.
- 15. Set the speed to 1600 RPM; the ZENO reports a 80 Hz signal.
- 16. Set the speed to 3200 RPM; the ZENO reports a 160 Hz signal.
- 17. If replacing Wind Monitor #1 (Input connector 3), change the calibration values for Sensor #1 for conversion from Hz to meters/sec.
- 18. If replacing Wind Monitor #2 (Input connector 4), change the calibration values for Sensor #3 for conversion from Hz to meters/sec.
- 19. Change the Configuration Version Number in the Data Output Menu to include the current date.
- 20. Save the changes to EEPROM.
- 21. Download the new configuration to the notebook computer using the file naming convention SMETsssn.txt, where "**sss**" is the datalogger serial number and "**n**" is an alphabetic version number.
- 22. Terminate the connection by selecting Quit.
- 23. Disconnect the notebook computer and connect the logger to ADaM.
- 24. Download the new SMET ZENO configuration to ADaM.
- 25. Record the date, start-time, end-time, and any comments in the site data log.
- 26. Send the sensor serial number and a copy or a listing of the SMET configuration file to the SMET mentor.

# V. References:

1. Hart, Dick.

# **VI. Attachments:**

1. Replacement Record Form